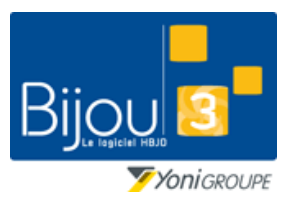

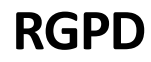

Bijou3

FICHE 3.1.5 25/10/2018

### Fiche de formation

# **Pourquoi**?

La mise en place du règlement européen de protection des données personnelles (RGPD) vous oblige à mettre en œuvre les bonnes pratiques nécessaires à la sécurisation des données personnelles. Cette fiche identifie les différentes options à votre disposition dans BijoU3

# Comment ?

#### Gestion des consentements

Dès lors que dans la fiche client vous autorisez l'envoi de SMS (techniques et/ou commerciaux), l'envoi de courriers (techniques et/ou commerciaux) ou l'envoi de mailings postaux, vous devez indiquer comment vous avez obtenu l'accord de votre client :

| mmunication SMS : 3 > 2             |                                                                         |                                      |   |
|-------------------------------------|-------------------------------------------------------------------------|--------------------------------------|---|
| Vous allez modifier une règle de co | mmunication avec Mme DUPONT LAURENT                                     |                                      |   |
| Cette opération est soumise à la R  | GPD (Règlement Général sur la Protection des Données)                   |                                      |   |
| Vo                                  | s devez spécifier par quel biais l'accord du client a été obtenu pour é | être en conformité avec ce règlement |   |
|                                     | Accord du client donné                                                  |                                      |   |
|                                     | par oral 💣 par écrit 📝                                                  | par mail 🔞 par SMS                   |   |
|                                     | commentaire                                                             |                                      |   |
|                                     |                                                                         |                                      |   |
| ***                                 | envoyer un mail                                                         | envoyer un SMS                       |   |
|                                     |                                                                         |                                      |   |
|                                     | Abandonner la mod                                                       | ification                            | × |

Libre à vous d'indiquer le mode d'accord de votre client (oral, mail, courrier, etc...). Cette fenêtre vous permet également d'envoyer directement au client un mail ou un SMS.

| 🥙 Envoi de courriers par Mail Mme DUPONT LAURENT (laurent@dupont.fr)                                                                                                    |           | - | ×            |
|----------------------------------------------------------------------------------------------------|-----------|---|--------------|
| **** Envois eMail Mme DUPONT LAURENT (laurent@dupont.fr)                                                                                                    |           |   | 0            |
| KGPD * Sélection d'un format prédélini RGRGPDMAIL.DEM - RGPD - Mail d'information                                                                                                    | *         |   | N.           |
| Adresse du destinataire                                                                                                    |           |   |              |
| Enregistrement de votre email                                                                                                    |           |   |              |
| Texte du message                                                                                                    |           |   |              |
| [Qualké] [Prénom client]   -   [MagasinEmettuar]     Lors de votre venue, vous nous avez laissé votre adresse mail [Email client].   -   [NomMagasinEmettuar]     Cette adresse mail pourra être utilisée pour [Statut envoi mail client].   -   [AdresseMagasinEmettuar]     Dans la cas contraire nous vous invitons à nous contacter au 02.97.40.81.10 ou par mail<br>à fadresse info@mabijouterie.com   -   [MagasinEmettuar]     Bien condialement.   -   [FadMagasinEmettuar]   [MilMagasinEmettuar]     [Qualité]   -   [Qualité]   - | •<br>Pur] |   |              |
| Fichiers attachés :                                                                                                    |           |   |              |
|                                                                                                    |           | • | <i>I</i> ;⁺≁ |

Bijou3

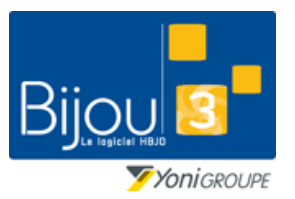

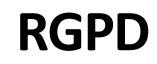

FICHE 3.1.5 25/10/2018

### Fiche de formation

#### Remarque :

Pour faciliter l'envoi des mails ou SMS d'information, il vous est possible de définir un modèle spécifique pour le traitement RGPD. Pour cela sélectionnez « Nouveau modèle » dans la liste « Sélection d'un format prédéfini »

#### Consultation

Il vous est possible de visualiser dans l'onglet RGPD de la fiche client l'historique des modifications apportées concernant les autorisations

| malátique  | Mauricements   | Criticas (Mailing | Dece alient | Taillas Daista | Envire CMC/Maile     | Diàna d'idanti |             |          |          | 4 |
|------------|----------------|-------------------|-------------|----------------|----------------------|----------------|-------------|----------|----------|---|
| Inaletique | Mouvements     | Criteres/Mailing  | Docs client | Tallies Dolgts | Envois SMS/Mails     | Piece d identi | Ite KGPD    |          |          | _ |
|            |                |                   |             |                |                      |                |             |          |          |   |
|            | Type de c      | ommunication cl   | ient        | Type d'a       | accord (oral, ecrit, | SMS)           | Date de l'a | ccord (  | 2 🖻      |   |
| Envoi      | de mailing pos | tal               |             | Accord écrit   |                      |                | 18/09/20    | 18 06:35 | ^        |   |
| Envoi      | de SMS techni  | ques              |             | Accord par     | mail                 |                | 18/09/20    | 18 06:35 |          |   |
| Arrêt c    | l'envoi de SMS | :                 |             |                |                      |                | 18/09/20    | 18 06:38 |          |   |
| Envoi      | de SMS techni  | ques              |             | Accord écrit   |                      |                | 18/09/20    | 18 06:50 |          |   |
| Envoi      | de SMS techni  | ques & commerc    | iaux        | Accord écrit   |                      |                | 18/09/20    | 18 06:56 |          |   |
|            |                |                   |             |                |                      |                |             |          |          |   |
|            |                |                   |             |                |                      |                |             |          |          |   |
|            |                |                   |             |                |                      |                |             |          |          |   |
|            |                |                   |             |                |                      |                |             |          |          |   |
|            |                |                   |             |                |                      |                |             |          |          |   |
|            |                |                   |             |                |                      |                |             |          |          |   |
|            |                |                   |             |                |                      |                |             |          | *        |   |
|            |                |                   |             |                |                      |                |             |          |          |   |
|            |                |                   |             |                |                      |                |             |          |          |   |
| comm       | nentaire       |                   |             |                |                      |                |             |          | <u>^</u> |   |
|            |                |                   |             |                |                      |                |             |          |          |   |
|            |                |                   |             |                |                      |                |             |          |          |   |
|            |                |                   |             |                |                      |                |             |          |          |   |

Dans l'onglet « Envois de SMS/Mails » de la fiche client vous pouvez également retrouver les mails envoyés dans le contexte RGPD en sélectionnant l'option « Demande RGPD »

| Envois SMS | <tous></tous> |                                                                                    |  |
|------------|---------------|------------------------------------------------------------------------------------|--|
| Téléphone  | Date envoi    | <tous><br/>Sélection clients ATTENTE<br/>Sélection clients<br/>Demande BGPD</tous> |  |
|            |               | Relances SAV Clients                                                               |  |

## Inactivation d'une fiche client

| 82           | Mile DUPONT           | LAURA USSEL                                                                                                    | Dernière MAJ de la fiche :                                                  | 14/12/201 | 🗸 inactif | ×     |
|--------------|-----------------------|----------------------------------------------------------------------------------------------------|-----------------------------------------------------------------------------|-----------|-----------|-------|
| ● Pa<br>Sign | alétique <u>Mouve</u> | Il est possible d'inactiver la fiche clier<br>l'option « Inactif » dans la barre de tâ<br>client.<br>Les clients inactifs sont masqués par e<br>recherche d'un client ou lors de l'utili<br>« Edition des clients ». | nt en cochant<br>Iche de la fiche<br>défaut lors de la<br>sation de l'outil |           | Magasi    | al 01 |